# Contents

| Summary of New Features in v1.92 build 3                       | 3  |
|----------------------------------------------------------------|----|
| 1.92 Build 2                                                   | 4  |
| Replay Links                                                   | 4  |
| Going Adjustments                                              | 5  |
| GA Lookup Table                                                | 5  |
| So, what have we added to the Proform Software regarding GA's? | 6  |
| System Builder                                                 | 6  |
| Form Book                                                      | 7  |
| Horse Form                                                     | 7  |
| Prior Form                                                     | 7  |
| Calendar                                                       | 8  |
| Form Book Filters                                              | 8  |
| Foaling Months                                                 | 9  |
| JSH Betting Exchange Prices                                    | 10 |
| What are JSH Prices?                                           | 10 |
| How can they be used in Proform?                               | 10 |
| How do I get the JSH live data?                                | 10 |
| How do I get the historical data?                              | 10 |
| How do I get the data into Proform?                            | 10 |
| Importing JSH Data Files                                       | 11 |
| Instructions for importing JSH historical data files           | 12 |
| Importing daily live JSH data files                            | 14 |
| Live Prices File                                               | 15 |
| Understanding the data                                         | 16 |
| JSH Prices in the Form Book                                    | 17 |
| JSH Prices in the System Builder                               | 18 |
| Check the JSH Tick Box to run System Builder Queries           | 19 |
| JSH in System Builder Preferences                              | 20 |
| JSH Data in the Exporter                                       | 21 |
| Form Book Filters                                              | 22 |
| Today's Runners Screen                                         | 23 |
| Auto Non-Runners                                               | 23 |
| Welcome Screen                                                 | 23 |

| 23 |
|----|
| 23 |
| 24 |
| 24 |
| 24 |
| 25 |
| 25 |
|    |

## Summary of New Features in v1.92 build 3

- Going Adjustments added in many places including filters.
- Foaling Months in System Builder.
- JSH Betting Exchange Prices. Historical and live prices from JSH added everywhere.
- Importers Screen added.
- Exporter. Fields Added.
- Horse Perf Screen. More fields added.
- Calendar Screen upgraded.
- Today's Runners, new fields added.
- Auto Non-Runners upgraded.
- Welcome Screen upgraded.
- Bangor going changes bug fixed.
- Exporter, new fields added
- How the race worked out fixed.

## 1.92 Build 2

Build 2 features are including in build 3. The main build 2 feature was replay links, which you can read about below.

#### Replay Links

You can jump to replays on ATR and RTV website from around December 2010 onwards

You can do this from a race results screen by clicking the replay icon

| 💡 Race Ca  | ard 🥋                             | Post Form      | 📠 Race              | Notes 🛛 📧                | Full Colla | ateral 📃 Horse C | Collateral 🛛 👯 T | rair |
|------------|-----------------------------------|----------------|---------------------|--------------------------|------------|------------------|------------------|------|
| Ayr (LH    | l - Gall                          | oping) (I      | Monda               | y 14 De                  | c 2020     | ))               |                  |      |
| Hurdle [N  | Join I<br>Generation<br>Iew Class | RTV Now 'I<br> | Nationa<br>eed Clas | l Hunt' Ma<br>s Par: 60) | aiden H    | urdle (GBB) (C   | lass E) (Class   | ; 4) |
| Position 🛆 | Draw                              | PaceAbb        | Pace                | Pace %                   | Spd Rat    | Dist To Winner   | Dist To Next     | He   |
| 1          | 0                                 | P              | 4                   | 15.00                    | 69         | 0                | 0                | N    |
| 2          | 0                                 | P              | 0                   |                          | 55         | 28               | 28               | E    |
| 3          | 0                                 | P              | 4                   | 15.00                    | 42         | 53               | 25               | Et   |

#### OR

From any of the following screens by choosing a line of form that contains the 읻 icon and pressing the letter r on your keyboard

Horse Form Prior Form In Running Form Post Form Yesterday's Runners

Example screen shot

| S  | ihortlists >> 🕨 | orse:   | Aqu | itaine  | Воу | (33270  |
|----|-----------------|---------|-----|---------|-----|---------|
| Da | te Arrow        | Spd Rat | Par | ParDiff | New | Course  |
| C  | 177-1/2020      | 0       | 60  | 0       | 4   | Ayr     |
| C  | 25/10/2020      | 62      | 60  | 2       | 4   | Hexham  |
| C  | 06/01/2020      | 33      | 57  | -24     | 5   | Ayr     |
| C  | 22/42/2018      | 58      | 57  | 1       | 5   | Newcast |
|    | -               |         |     |         |     |         |

#### Going Adjustments

We have always created going adjustments (GA) internally, which we use to create the Proform Speed Figures, however we have never released them, until now.

GA's show you have much the ground on the day was speeding up or slowing down horses in seconds per mile.

A going adjustment of 0 would represent perfect Good ground in races on turf or perfect Standard ground on the a all-weather surface. We then have positive or negative GA's to varying degrees.

#### GA Lookup Table

| JUMPS and FL     | _AT TURF                        |
|------------------|---------------------------------|
| Going Adjustment | <b>Actual Going Description</b> |
| -15.0 or worse   | Extremely Bottomless            |
| -12.0 to -14.99  | Bottomless                      |
| -9.5 to -11.99   | Extremely Heavy                 |
| -8.0 to -9.49    | Very Heavy                      |
| -6.5 to -7.99    | Heavy                           |
| -5.0 to -6.49    | Very Soft                       |
| -3.5 to -4.99    | Soft                            |
| -1.0 to -3.49    | Good to Soft                    |
| -0.99 to +2.00   | Good                            |
| +2.01 to +2.99   | Good to Firm                    |
| +3.0 or higher   | Firm                            |
|                  |                                 |

# ALL WEATHERGoing AdjustmentActual Going Description<0 then</td>Slow0 to 2.99Standard3.0+Fast

GA's are very useful particular when the ground is extremely slow. You can see in the table we have the standard going descriptions ranging from Firm to Heavy and Fast to Slow but particularly in races on grass we four more going descriptions for when the ground is very bad.

There are some horses, sires, dams and damsires that only show their best when performing in demanding conditions and GA's in Proform will allow you to find these horses on days when the ground is truly terrible.

So, what have we added to the Proform Software regarding GA's?

#### System Builder

There is a new GA field in the system builder in the race tab.

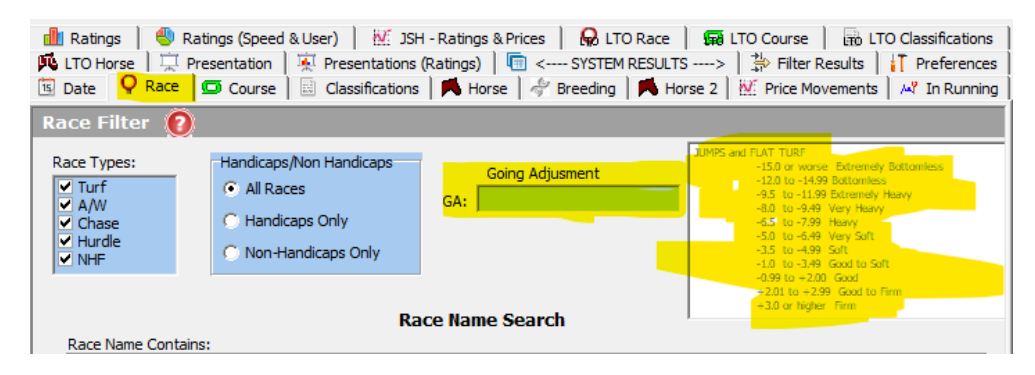

You can present by GA in the presentation screen in the system builder

| 📶 Ratings 📔 🌯 Ratings (Speed        | & User) 📔 🕺 JSH - Ratings & Price   | s 📔 😡 LTO Race 📔 🖼 LTO Cou              | rse 🛛 📅 LTO Classificatio |
|-------------------------------------|-------------------------------------|-----------------------------------------|---------------------------|
| 🗓 Date 🛛 🖓 Race 🖉 Course            | 🗟 Classifications 📕 Horse 🦂         | 🖗 Breeding 🛛 🎮 Horse 2 🛛 👯 Pric         | e Movements 📔 🗚 In Runr   |
| 🕫 LTO Horse 🛛 🐺 Presentation        | 🐺 Presentations (Ratings) 🛛 🛅       | < SYSTEM RESULTS>   🔅 Fi                | lter Results 🛛 🚺 Preferen |
| Results Presentation                |                                     |                                         |                           |
| C No Proskdown, just size we that   | atten line                          |                                         |                           |
| i no breakdown, just give ne tre t  | Jottom line                         |                                         |                           |
| <b>Breakdown by Horse Variables</b> | <b>Breakdown by Horse Variables</b> | Breakdown by Race Variables             | by Year/Month             |
| C by Horse                          | 🔘 by Odds (SP) (Numeric)            | 🔿 by Race Class (Letters A-H)           | 🔿 by Year                 |
| 🔘 by Horse Country of Breeding      | 🔘 by SP Rank                        | 🔘 by Race Class (Number 1-7)            | 🔿 by Month                |
| 🔿 by Horse Age                      | 🔘 by Tissue Odds (Numeric)          | 🔿 by Distance                           | O by Year and Month       |
| 🔿 by Horse Sex                      | 🔿 by Headgear                       | 🔿 by Race Type                          | 🔿 by Day                  |
| 🔘 by Horse Colour                   | C by Pace Abbreviation              | 🔿 by Course                             | 🔘 by Day Of Week          |
| 🔿 by Dam                            | C by Finishing Position             | C by Course Characteristics             |                           |
| 🔘 by Dam Country of Breeding        | C by Placed                         | C by Course Direction                   |                           |
| 🔿 by Sire                           | C by Horse Penalty                  | C by Race Classification                |                           |
| C by Sire Country of Breeding       | C by DSLR C DSLR RANGES             | C by No. Of Runners                     |                           |
| C by Damsire                        | C by Draw                           | O by Race Value                         |                           |
| C by Damsire Country of Breeding    | C by Trainer                        | O by Race Qualification (3yo+etc)       |                           |
| O by Weight Rank                    | O by Trainer Nationality            | O by Race Handicap Limit                |                           |
| O by Weight (in pounds)             | C by Jockey                         | O by Race Lower Age Limit               |                           |
| C by Distance Travelled (DANICTO)   | O by Owner                          | C by Race Upper Age Limit               |                           |
| O by Distance Travelled (RANGES)    | C by Trainer / Jockey Combination   | C by Actual Caina                       |                           |
|                                     | C by Jockey Claim                   | C by Actual Going                       |                           |
|                                     | Dy Odds (Bettair SP) (Numeric)      | C hu Caina Adjustment                   |                           |
|                                     |                                     | <ul> <li>by Going Adjustment</li> </ul> |                           |
| Breakdown by In Running Par         | rameters Brea                       | kdown by Number of Runs                 |                           |

You can add GA to system builder drill downs in the system builder preferences tab, which means you use this for exporting GA's.

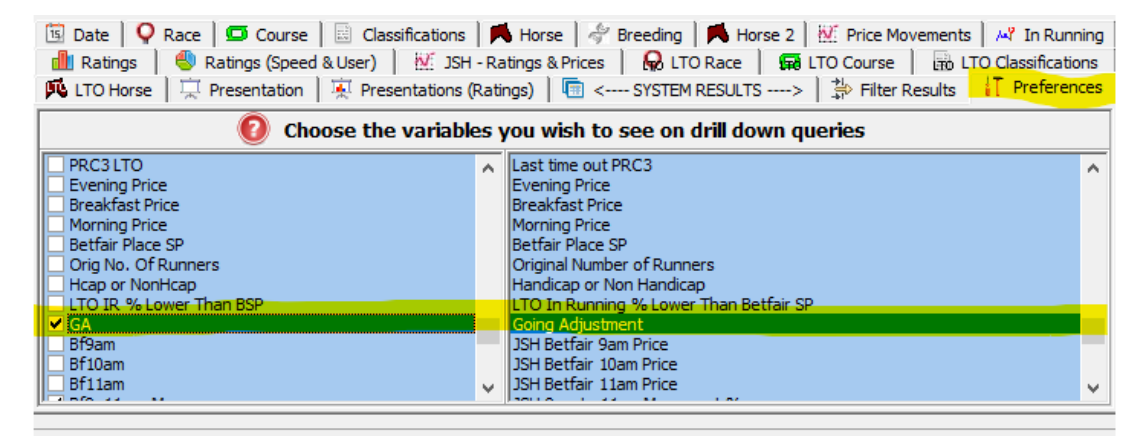

#### Form Book

When viewing a result in the form book dataview the actual going and GA are show in the header

| 💡 Race Card 🛛 🎋 Post Form 🛛 🔚 Race Notes 🗎 🔯 F | ull Collateral 🛛 🔼 Horse Collate | ral 📔 👯 Trainer/Jockey Stats 📔 🔯 ts | RaceTimes                     |                                      |                            |                |
|------------------------------------------------|----------------------------------|-------------------------------------|-------------------------------|--------------------------------------|----------------------------|----------------|
| Navan (LH - Stiff / Undulating) (Sunda         | ay 13 Nov 2022)                  | Default Profile 💌                   | Goi                           | ing: Good                            | To Soft (Act               | : Soft) (-4.9) |
| 11:45 Kilberry Pub & Kitchen Maiden Hu         | rdle (Class E) (Class 4)         |                                     | 🔞 Course 8                    | & Distance PA                        | CE Statistics 🔞            | €7501          |
| O<br>2m 4f                                     | Time: 314 30 Seconds             | (Total SD 139.0%)                   | Win<br>Led 31<br>Prominent 97 | ns/Runs IV<br>1/216 1.9<br>7/841 1.5 | P/L<br>£158.24<br>3 £57.27 | 19 Run (19)    |
| Hurdle [New Class E / 4] (Speed Class Par: 60) | Time. 514.50 Seconds             | (10tal 3P 130.9%)                   | Held Up 57                    | 7/1389 0.5                           | 6 £-688.5                  | 4yo+           |

#### Horse Form

.

When viewing a horses form a column for GA was added.

| For similar races: | : 90/295 Fa           | vorites W | /on (30.22 | 2%) 4 | 14/280 2n | d Favo | orites (15. | 55%) Currently | , 1 |
|--------------------|-----------------------|-----------|------------|-------|-----------|--------|-------------|----------------|-----|
| 🕈 🤳 << Butto       | ns to move (          | any tab t | o top or b | ottom | area      |        |             | 🕅 Make first   | ra  |
| Shortlists >>      | lorse: <mark>B</mark> | rief Ti   | imes (     | 356   | 934)      |        |             | 0              |     |
| Date 🛆             | GA                    | Pos       | Spd Rat    | Par   | ParDiff   | New    | Pace        | Course         | T   |
| 28/10/2022         | 0.46                  | 2         | 67         | 67    | 0         | 3      | L           | Uttoxeter      | Т   |
| 29/09/2022         | 1.30                  | 2         | 67         | 67    | 0         | 3      | Р           | Warwick        | Τ   |
| 09/04/2022         | 1.94                  | 2         | 65         | 66    | -1        | 3      | Р           | Newcastle      | Т   |
| 19/03/2022         | -0.23                 | 10        | 62         | 72    | -10       | 2      | Н           | Kempton        | Т   |
| 14/12/2021         | -2.26                 | 2         | 56         | 66    | -10       | 3      | Н           | Wincanton      | Т   |
| 27/11/2021         | -5.16                 | 1         | 64         | 60    | 4         | 4      | L           | Doncaster      | Т   |
| 02/11/2021         | -2.83                 | 1         | 66         | 66    | 0         | 3      | L           | Exeter         | T   |
| 29/05/2021         | 1.53                  | 1         | 42         | 57    | -15       | 5      | Н           | Ffos Las       | T   |
|                    |                       |           |            |       |           |        |             |                |     |

*NOTE:* The new field will be at the very right-hand side of the fields, you may need to scroll sideways to find it. You can then move it where you wish etc.

#### Prior Form

GA is added to prior form screen.

| ATR App Ma  | r | cet N | love | ers Nov | ices | ' Limit | ed Handicap Cl | 1ase ( | GBB R |
|-------------|---|-------|------|---------|------|---------|----------------|--------|-------|
| Date        | 0 | GA    | Pos  | Spd Rav | Par  | ParDiff | Horse          | OR     | Pace  |
| 29/03/2022  |   | 2.35  | 1    | 72      | 60   | 12      | Dom Of Mary    | 115    | L     |
| 23/01/2022  |   | -3.83 | 4    | 71      | 72   | -1      | Dom Of Mary    | 113    | Н     |
| 28/10/2022  |   | 0.46  | 2    | 67      | 67   | 0       | Brief Times    | 129    | L     |
| 16/11/2021  |   | -2.16 | 2    | 67      | 60   | 7       | Whydah Gally   | 113    | Р     |
| 29/09/2022  |   | 1.30  | 2    | 67      | 67   | 0       | Brief Times    | 129    | Р     |
| 02/11/2021  |   | -2.83 | 1    | 66      | 66   | 0       | Brief Times    | 0      | L     |
| 09/04/2022  |   | 1.94  | 2    | 65      | 66   | -1      | Brief Times    | 129    | Р     |
| 27/11/2021  |   | -5.16 | 1    | 64      | 60   | 4       | Brief Times    | 0      | L     |
| A0/00/20000 |   | 0.00  | 40   |         | 70   | 40      | Duin & Times - | 400    | 11    |

*NOTE:* The new field will be at the very right-hand side of the fields, you may need to scroll sideways to find it. You can then move it where you wish etc.

#### Calendar

When viewing the calendar for a past days racing the GA is shown with lots more new fields.

| Sun 13 Nove | mber 2022 (                                                              | Yesterday) 🌘                                                                                                    | 0                                                                                                    |                                                                                                    |                                                                                                    |                                                                                                    |                                                                                                    |                                                                                                    |                                                                                                    |                                                                                                    |                                                                                                    |                                                                                                    |                                                                                                    |                                                                                                    |
|-------------|--------------------------------------------------------------------------|----------------------------------------------------------------------------------------------------|----------------------------------------------------------------------------------------------------|----------------------------------------------------------------------------------------------------|----------------------------------------------------------------------------------------------------|----------------------------------------------------------------------------------------------------|----------------------------------------------------------------------------------------------------|----------------------------------------------------------------------------------------------------|----------------------------------------------------------------------------------------------------|----------------------------------------------------------------------------------------------------|----------------------------------------------------------------------------------------------------|----------------------------------------------------------------------------------------------------|----------------------------------------------------------------------------------------------------|----------------------------------------------------------------------------------------------------|
| Runners     | RaceType                                                                 | Course                                                                                                    | Race                                                                                                    | Distance                                                                                                    | Class                                                                                                    | Prize                                                                                                    | New Class                                                                                                    | Qual                                                                                                    | Replay                                                                                                    | Winner                                                                                                    | Speed Rating V                                                                                                    | Official_Going                                                                                                    | GA                                                                                                    | Actual_Going                                                                                                    |
| 13          | 8 Hurdle                                                                 | Cheltenham                                                                                                    | 🛕 👎 Unibet Greatwood Handicap Hurdle (Premier Handicap) (GBB Race) (Class A)                                                                                                    | 2m 87y                                                                                                    | A                                                                                                    | 56270.00                                                                                                    | 1                                                                                                    | 1 4yo+,145                                                                                                    | YES                                                                                                    | I Like To Move It                                                                                                    | 84                                                                                                    | Good                                                                                                    | 0.32                                                                                                    | Good                                                                                                    |
| 9           | Hurdle                                                                   | Navan                                                                                                    | Railway Bar Lismullen Hurdle (Class A) (Grade 2)                                                                                                    | 2m 4f                                                                                                    | A                                                                                                    | 21900.00                                                                                                    | 1                                                                                                    | 1 4yo+                                                                                                    | YES                                                                                                    | Home By The Lee                                                                                                    | 82                                                                                                    | Good To Soft                                                                                                    | -4.91                                                                                                    | Soft                                                                                                    |
| 13          | 8 NHF                                                                    | Cheltenham                                                                                                    | 🚸 Autism In Racing At Cheltenham Open NH Flat Race (Listed) (GBB Race) (Class A)                                                                                                    | 2m 87y                                                                                                    | A                                                                                                    | 14238.00                                                                                                    | 1                                                                                                    | 1 4-6yo                                                                                                    | YES                                                                                                    | Gentle Slopes                                                                                                    | 81                                                                                                    | Good                                                                                                    | 0.32                                                                                                    | Good                                                                                                    |
| 5           | 5 Hurdle                                                                 | Navan                                                                                                    | Gibney's For Auction Novice Hurdle (Class A) (Grade 3)                                                                                                    | 2m                                                                                                    | A                                                                                                    | 17100.00                                                                                                    | 1                                                                                                    | 1 4yo+                                                                                                    | YES                                                                                                    | Hercule Du Seuil                                                                                                    | 77                                                                                                    | Good To Soft                                                                                                    | -4.91                                                                                                    | Soft                                                                                                    |
| 5           | 5 Chase                                                                  | Cheltenham                                                                                                    | mallardjewellers.com Novices' Chase (GBB Race) (Class B)                                                                                                    | 3m 80y                                                                                                    | в                                                                                                    | 13008.00                                                                                                    | 2                                                                                                    | 2 5yo+                                                                                                    | YES                                                                                                    | The Real Whacker                                                                                                    | 75                                                                                                    | Good                                                                                                    | 0.32                                                                                                    | Good                                                                                                    |
| 11          | Chase                                                                    | Cheltenham                                                                                                    | 🛕 👎 Jewson Handicap Chase (Premier Handicap) (GBB Race) (Class A)                                                                                                    | 3m 3f 71y                                                                                                    | A                                                                                                    | 42712.00                                                                                                    | 1                                                                                                    | 1 4yo+,155                                                                                                    | YES                                                                                                    | Does He Know                                                                                                    | 75                                                                                                    | Good                                                                                                    | 0.32                                                                                                    | Good                                                                                                    |
| 11          | Chase                                                                    | Fontwell                                                                                                    | Vickers.Bet Southern National Handicap Chase (Class C)                                                                                                    | 3m 3f 149y                                                                                                    | C                                                                                                    | 10892.00                                                                                                    | 3                                                                                                    | 3 4yo+,140                                                                                                    | YES                                                                                                    | Slipway                                                                                                    | 74                                                                                                    | Good To Soft                                                                                                    | 0.70                                                                                                    | Good                                                                                                    |
|             | Sun 13 Nove<br>Runners<br>13<br>5<br>13<br>5<br>5<br>5<br>11<br>11<br>11 | Sun 13 November 2022 (           Runners         RaceType           13         Hurdle           9         Hurdle           13         NHF           5         Hurdle           5         Chase           11         Chase           11         Chase           11         Chase | Sun 13 November 2022 (Yesterday)<br>Runners RaceType Course<br>13 Hurdle Chetenham<br>9 Hurdle Navan<br>13 INF Chetenham<br>5 Hurdle Navan<br>5 Chase Chetenham<br>11 Chase Chetenham<br>11 Chase Chetenham | San 13 Hovember 2022 (Vectorday)         Image: Constraint of the second second se | San 13 November 2022 (Yesterday)         Control         Distance         Distance         Distance           [Rumers]         Racky         Rack         Winhel Greatwood Handicap Hurdle (Permier Handicap) (GBB Race) (CBas A)         Zm 87y           9         Hurdle         Nevan         Rakway Bar Lamulen Hurdle (Class A) (Grade 2)         Zm 47           10         INIF         Chetesheam         Adams Rachard A Chetesheam Open NF Ra Race (Listed) (GBB Race) (Class A)         Zm 47           5         Chase         Chetesheam         Adams Rachard Chetesheam Open NF Ra Race (Listed) (GBB Race) (Class A)         Zm 77           5         Hurdle         Nevan         Adams Rachard Chetesheam Open (GBB Race) (Class A)         Zm 77           5         Chase         Chetesheam         Adams Rachard Chetesheam Open (GBB Race) (Class A)         Zm 77           11         Chetesheam         Adams Rachard Chetesheam Open (GBB Race) (Class A)         Zm 77           11         Chetesheam (Adams Adams Chetesheat (Chetesheat (C | San 13 Hovember 2022 (Yesterday)         Image: Constraint of the state of the state of th | San 13 Hovember 2022 (*etceday)         Image: Constraint of the second second sec | San 13 November 2822 (Vesterday)         Image: Constraint of the state of the state of t | San 13 November 2022 (Vesterday)         Race         Distance         Class         Price         New Class         Qual           Rumers         Race/registry         Curse         Race/registry         Class         Price         New Class         Qual           13 Hurde         Ordentame         A         S6270.00         1         A/90+.145           9 Hurde         Navan         Rakewy Bar Lamulen Hurde (Class A) (Grade 2)         2m 6f         A         2500.00         1         490+.145           13 Nime         Chestenham         A classin Nacource Hurde (Class A) (Grade 2)         2m 6f         A         21090.00         1         490+.145           13 Nime         Chestenham         A classin Nacource Notes/ethande (Class A) (Grade 3)         2m 17         A         14230.00         1         4-97           5         Chase         Chestenham         A classin Nacource Notes/ethande (Class A) (Grade 3)         2m 170.00         1         4-97           5         Chase         Chestenham         A passing Province Nation Notes Chase (Class A)         3m 377.97         A         12506.00         1         4-90+.145           11         Chestenham         A veson Nationage Chase (Premer Handea) (Old BA 20) (Old BA 20) (SB 3A)         3m 377.97         A         4271 | San 13 November 2022 (Yesterday)         Image: San 13 November 2022 (Yesterday)         Image: San 13 November 2022 (Yesterday)         Image: San 13 November 2022 (Yesterday)         Image: San 14 November 2022 (Yesterday)         Image: San 14 November 2022 (Yester | San 13 November 2022 (Vesterday)         Image: San 13 November 2022 (Vesterday)         Race: San 13 November 2022 (Vesterday)         Race: San 13 November 2022 (Vesterday)         Race: San 14 November 2022 (Vesterday)         Race: San 14 November 2022 (Vesterday)         November 2022 (Vesterday)         November 2022 ( | San 13 Hovember 2022 (Vesterday)         Image: San 13 Hovember 2022 (Vesterday)         Image: San 13 Hovember 2022 (Vesterday)         Image: San 13 Hovember 2022 (Vesterday)         Image: San 14 Hovember 2022 (Vesterday)         Image: San 14 Hovember 2022 (Vester | San 13 November 2022 (Vesterday)         Image: San 13 November 2022 (Vesterday)         Race: Note: San 13 November 2022 (Vesterday)         Race: Note: San 13 November 2022 (Vesterday)         Note: San 14 November 2022 (Vesterday)         Note: San 14 November 2022 (Vesterday) | San 13 Hovember 2822 (Vesterday)         Race         Distance         Class         Prize         New Class         Qual         Repty         Kimme         Speed Rating         Official Good         QA.         QA.         Repty         Kimme         Speed Rating         Official Good         QA.         QA.         Speed Rating         Official Good         QA.         Speed Rating         Official Good         QA.         Speed Rating         Official Good         QA.         Speed Rating         Official Good         QA.         Speed Rating         Official Good         QA.         Speed Rating         Official Good         QA.         Speed Rating         Official Good         QA.         Speed Rating         Official Good         QA.         Speed Rating         Official Good         QA.         Speed Rating         Official Good         QA.         Speed Rating         Official Good         QA.         Speed Rating         Official Good         QA.         Speed Rating         Official Good         QA.         QA         QA         QA         QA         QA         QA         QA         QA         QA         QA         QA         QA         QA         QA         QA         QA         QA         QA         QA         QA         QA         QA         QA         QA |

#### Form Book Filters

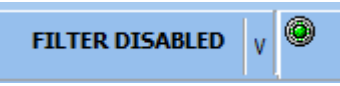

GA has been added to the form book main filters screen on the race related filters tab.

| Form Filters                                         |                                                                                                    |                                                                                                    |                                                                                                    |                                                                                                    |                                                          |                                                                                  |                                                      |
|------------------------------------------------------|----------------------------------------------------------------------------------------------------|----------------------------------------------------------------------------------------------------|----------------------------------------------------------------------------------------------------|----------------------------------------------------------------------------------------------------|----------------------------------------------------------|----------------------------------------------------------------------------------|------------------------------------------------------|
| 🔲 Sava 🗍 🛲 Delete 🛛 🏋 Clear                          | 1                                                                                                    |                                                                                                    |                                                                                                    |                                                                                                    |                                                          |                                                                                  |                                                      |
|                                                      |                                                                                                    |                                                                                                    |                                                                                                    |                                                                                                    |                                                          |                                                                                  |                                                      |
| Saved Filters                                        | Strict Filters                                                                                                    |                                                                                                    |                                                                                                    |                                                                                                    |                                                          |                                                                                  |                                                      |
| BOTTOMLESS JUMPS -10 or worse<br>GA GOOD<br>GA HEAVY | Race Related Filters Race Relate                                                                                                  | ed Filters (Cont) Runne                                                                                                    | r Related Filters   Form D                                                                                                    | ate Filters Ratin                                                                                                    | gs Related                                               |                                                                                  |                                                      |
| GA SOFT and HEAVY                                    | Classifications 🔽 Match Any?                                                                                                    | Class                                                                                                    | Official Going                                                                                                    | Actual Going                                                                                                    | Distance in                                              | yards from and                                                                   | d to                                                 |
|                                                      | ✓ Handicap ✓ Maiden                                                                                                    | ▼ A                                                                                                    | ✓<br>✓ Heavy                                                                                                    | ✓<br>✓ Heavy                                                                                                    |                                                          | to                                                                               |                                                      |
|                                                      | Novice     Selling     Claiming     Classified     Novcey     Conditions     Auction     Auction                                  | B<br>B<br>C<br>D<br>E<br>E<br>F<br>G<br>H                                                                                                    | <ul> <li>✓ Slow</li> <li>✓ Soft</li> <li>✓ Good To Sol</li> <li>✓ Standard</li> <li>✓ Good</li> <li>✓ Good To Firr</li> <li>✓ Fast</li> <li>✓ Firm</li> </ul> | <ul> <li>✓ Slow</li> <li>✓ Soft</li> <li>✓ Good To Sol</li> <li>✓ Standard</li> <li>✓ Good</li> <li>✓ Good To Firr</li> <li>✓ Fast</li> <li>✓ Firm</li> </ul> | Most co<br>Sf<br>6f<br>7f<br>1m<br>1m 2f                 | mmon dista<br>= 1100 y<br>= 1320 y<br>= 1540 y<br>= 1760 y<br>= 2200 y           | ards<br>ards<br>ards<br>ards<br>ards<br>ards<br>ards |
|                                                      | Amateur     Conditional Jockeys     Rated Stakes     Fillies     Mares     Juvenile     Median     Showcase                       | Going Adjustment:<br>JUMPS and FLAT TUR<br>-15.0 or worse Ex<br>-12.0 to -14.99 Bo                                                                                                   | F<br>tremely Bottomless                                                                                                    | J⊻ Hard                                                                                                    | 1m 4f<br>1m 6f<br>2m 2f<br>2m 2f<br>2m 4f<br>2m 5f<br>3m | = 2640 y<br>= 3080 y<br>= 3520 y<br>= 3960 y<br>= 4400 y<br>= 4620 y<br>= 5280 y | ards<br>ards<br>ards<br>ards<br>ards<br>ards<br>ards |
|                                                      | European Breeders Fund     Group 1     Group 2     Group 3     Grade 1     Grade 2     Grade 3     Chase     Hurdle     NHF     V | -9.5 to -11.99 Ex<br>-8.0 to -9.49 Ve<br>-6.5 to -7.99 He<br>-5.0 to -6.49 Ve<br>-3.5 to -4.99 So<br>-1.0 to -3.49 Go<br>-0.99 to +2.00 Go<br>+2.01 to +2.99 Go<br>+3.0 or higher Fi | tremely Heavy<br>ry Heavy<br>avy Ai<br>ry Soft <1<br>ft 0<br>od to Soft 3<br>od<br>to Firm<br>rm                                                              | LL WEATHER<br>0 then Slow<br>to 2.99 Std<br>.0+ Fast                                                                                                    | 3m 2f<br>3m 4f<br>3m 5f<br>4m<br>4m 2f<br>4m 4f          | = 5720 y<br>= 6160 y<br>= 6380 y<br>= 7040 y<br>= 7480 y<br>= 7920 y             | ards<br>ards<br>ards<br>ards<br>ards<br>ards<br>ards |
|                                                      |                                                                                                    |                                                                                                    |                                                                                                    |                                                                                                    |                                                          | <u>O</u> k                                                                       | <u>C</u> ancel                                       |

This means you can create any number of filters to quickly filter form in the form book using GA's. To refresh yourself on how filters work visit this <u>help link</u>.

We have also changed the distance filters to yards on the same screen. This is because the old method contains a bug when new distances were introduced which meant filters kept breaking.

By using yards instead this fixes that issue.

*NOTE:* Any existing filters you have setup will need to be opened and re-saved for them to work.

## Foaling Months

We have added a foaling months list to the system builder on the horse tab.

| FOALING DATES<br>Restrict by months                                                                                                    |
|----------------------------------------------------------------------------------------------------|
| <ul> <li>January</li> <li>February</li> <li>March</li> <li>April</li> <li>May</li> <li>June</li> <li>July</li> <li>August</li> <li>September</li> <li>October</li> <li>November</li> </ul> |
| Flip Foaling Months                                                                                                    |

You can use these to restrict systems to searches to 1 or many foaling months.

The flip button will flip the months ticked to unticked and vice-versa.

*NOTE:* We have more to add in this area, presentations by foaling month and exporter and drill down variable to name three. They will be added in the future versions.

NOTE: Foaling dates are just about complete from 2002 onwards.

#### JSH Betting Exchange Prices

#### What are JSH Prices?

They are historical and live prices from betting exchanges at key times throughout the day.

They are available as an external subscription via the website JustStartHere.com

We have no affiliate link with their website we are just a public subscriber.

You can subscribe for just £6 per month for live prices and you can purchase historical prices at various rates but overall, very cheaply. You can get all back data from 2011 to now for £150!

#### How can they be used in Proform?

We have written an importer that will allow you to import JSH Prices from the historical and live files (once you purchase them).

It is then possible to query the historic and live prices in the system builder and view live prices in the racecard in dataview and many other places.

Once imported you can also export them from the exporter or the system builder.

JSH also create ratings and percentage price movements. The imports into Proform will rank these so they can be queried in the system builder.

#### How do I get the JSH live data?

Their main page, <u>HERE</u>, contains a register link at the bottom to start a monthly subscription.

#### How do I get the historical data?

There is a link from their main page but <u>HERE</u> is a direct link to their historical data subscription page.

#### How do I get the data into Proform?

Once you have subscribed to JSH you can download a daily csv file and then use the Proform JSH Importer to import the data.

Similarly, once you subscribe to historical data, they will send you all the data you purchase in a zip file. You then extract this and use Proform JSH Importer to import the data.

#### Importing JSH Data Files

Once you have the historical or daily live data files from JSH you can then importer them using the Proform JSH Importer.

This can be found from the Importers buttons down the left of the Proform main screen or from the features menu at the top of Proform

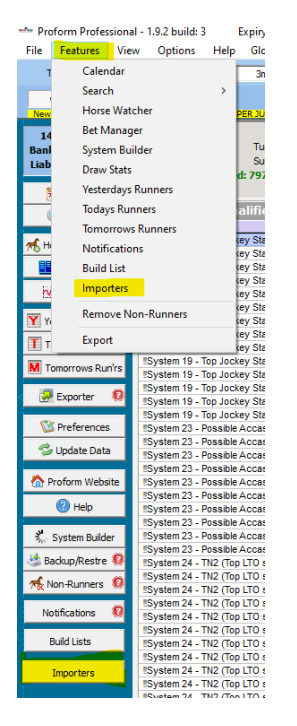

Once you open the Importers screen the JSH importer is in the first tab and looks like this.

| SH Price Im<br>Base Fo                        | nporter                          | Notes Imp<br><b>me</b> C:\R       | porter   Notes                                       | s Exporter  <br>ta\JSHAllDat           | Power Ratings Impo                                           | rter   User F                            | lating 1 Impor                                | ter   User Rating 2                                        | Importer                              | User Rating                        | 3 Impor |
|-----------------------------------------------|----------------------------------|-----------------------------------|------------------------------------------------------|----------------------------------------|--------------------------------------------------------------|------------------------------------------|-----------------------------------------------|------------------------------------------------------------|---------------------------------------|------------------------------------|---------|
| Enter th<br>formatte<br>like this<br>provide. | e full pa<br>d like th<br>yyyymm | ath name<br>nisJSH<<br>ndd.csvi   | e where you<br>(mmm> <yyyy<br>i.e. 202107)</yyyy<br> | ⊨extracted<br>⇒ i.e. JSH<br>31.csv. TI | the JSH files. TH<br>Jul2021. In each<br>his folder and file | iis folder s<br>month/ye<br>layout is tl | hould conta<br>ar folder sho<br>he default e: | in a folder for ea<br>uld be the daily<br>straction layout | ach year a<br>csv files<br>from the f | and month<br>formatted<br>iles JSH |         |
| Start Ye                                      | ar 2022                          | 2                                 | End Year                                             | 2022                                   | Start Mont                                                   | h 01                                     | End Mon                                       | th 12                                                      |                                       |                                    |         |
| Enter th<br>start an<br>a full ve             | e years<br>d end fo<br>ar or ev  | and mor<br>or both, v<br>erything | nths to impo<br>which allos<br>!!                    | ort. You ca<br>you to imp              | an set the<br>ort 1 month,                                   | S                                        | TART                                          | FULL IN                                                    | IPO                                   | RT                                 |         |
|                                               |                                  |                                   |                                                      |                                        |                                                              |                                          |                                               |                                                            |                                       |                                    |         |
| Progress                                      | 0                                |                                   | 0                                                    |                                        |                                                              | Single I                                 | ile Import                                    | You use this b<br>just one file at                         | utton to in<br>a time.                | nport                              |         |
| Progress                                      | 0                                |                                   | 0                                                    |                                        |                                                              | Single I                                 | ile Import                                    | You use this b<br>just one file at                         | utton to in<br>a time.                | nport                              | ^       |
| Progress                                      | 0                                |                                   | 0                                                    |                                        |                                                              | Single I                                 | ile Import                                    | You use this b<br>just one file at                         | utton to in<br>a time.                | nport                              | ^       |
| Progress                                      | 0                                |                                   | 0                                                    |                                        |                                                              | Single I                                 | ile Import                                    | You use this b<br>just one file at                         | utton to in<br>a time.                | nport                              | ^       |

#### Instructions for importing JSH historical data files

If you purchase historical data you should receive a zip file by email.

- Our suggestion is to create a folder on your C: drive called C:\Racing\JSHData
- Use windows explorer to go to drive C: and create a folder called Racing
- Then from within the Racing folder create another folder called JSHData
- Save the zip file to this new folder, C:\Racing\JSHData
- Right click the zip file and choose Extract All and then click the Extract Button

This will extract everything to the folder

C:\Racing\JSHData\JSHAllData\

- Use windows explorer to look in the folder C:\Racing\JSHData\JSHAllData\ and if you have purchased multiple historical files from JSH then there will be further zip files for each month
- Right click each zip file one at a time and choose Extract All and then click the Extract button.
- This will then create a folder for that month and extract all the files into the month folder

Do this with each historical file so that you end up with a list of folders for each month with the data files in them, like this

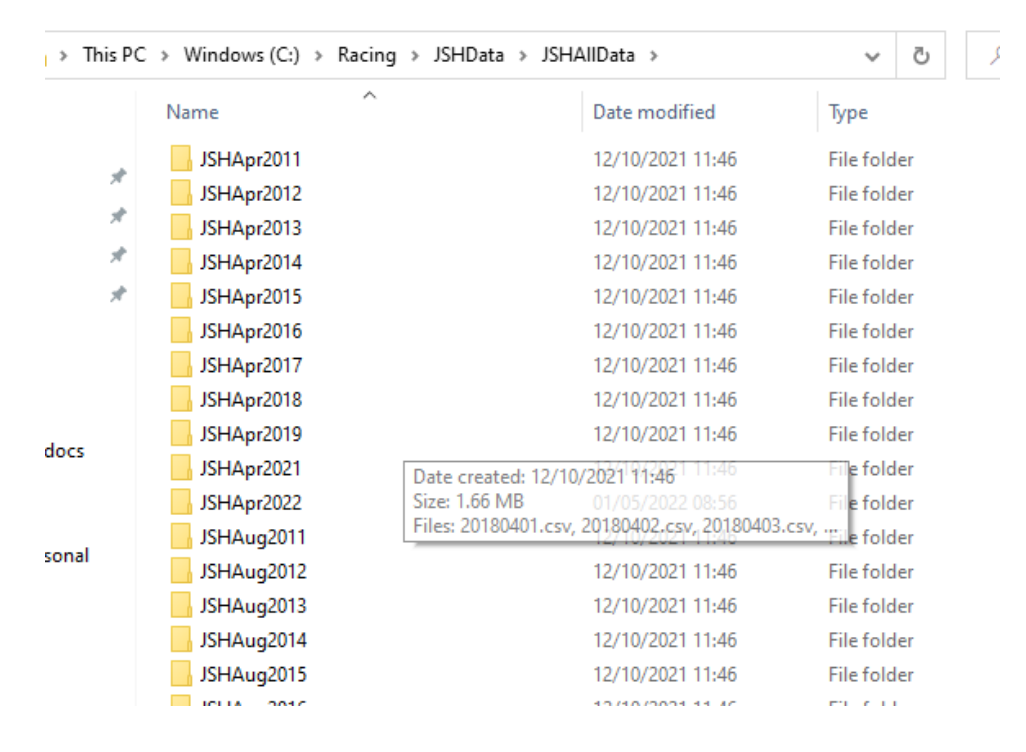

You can then use the Proform JSH importer to import all the historical data you purchased.

If you used our suggested folder layout, then the importer will be all setup pointing to the right place. If not then you can change the folder in the Base Folder Name box, but you will need to change each time you open Proform to wherever you extracted the files to.

Now you will just need to choose the years and months to import and then click on the START FULL IMPORT button.

Progress will be shown in the progress box.

Be warned! If you import large amounts of data, it will take some time!

Thankfully you only need import the historical data once.

#### Importing daily live JSH data files

If you also subscribed to the £6 per month for daily files, then you will need to be LOGGED IN to the JSH Website and on the follow page <u>JustStartHere</u>, which you navigate to via downloads/reports/original (csv)

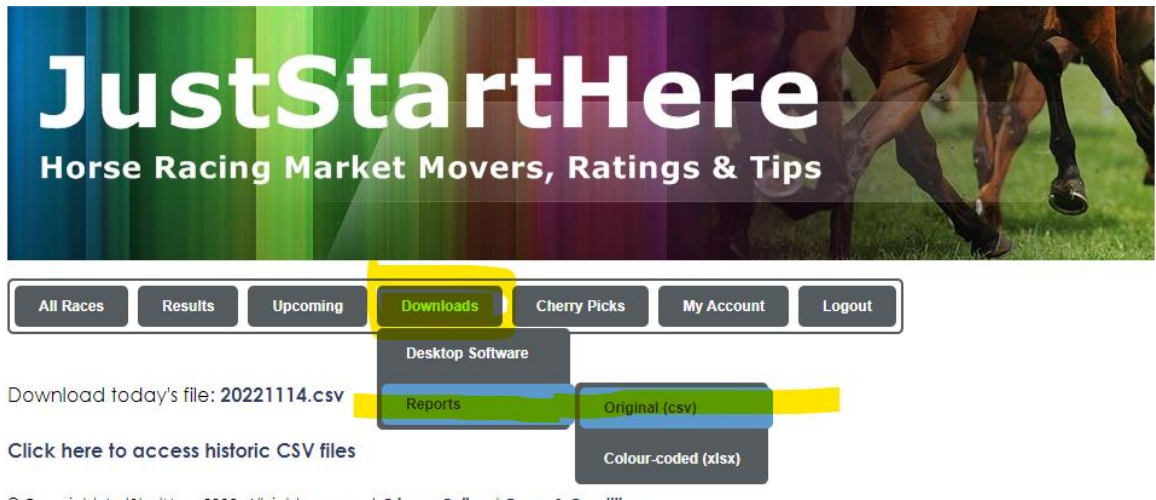

© Copyright JustStartHere 2022. All rights reserved. Privacy Policy | Terms & Conditions

Once on this page click on the link which says

## Click here to access historic CSV files

You will see a list of files like this

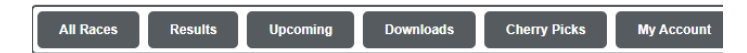

#### Historic CSV Files

20221114.csv 20221113.csv 20221112.csv 20221111.csv 20221110.csv 20221 20221031.csv 20221030.csv 20221029.csv 20221028.csv 20221027.csv 20221 20221017.csv 20221016.csv 20221015.csv 20221014.csv 20221013.csv 20221 20221003.csv 20221002.csv 20221001.csv 20220930.csv 20220929.csv 20220 20220919.csv 20220918.csv 20220917.csv 20220916.csv 20220915.csv 20220

All new files you are allowed access to will be on this page and the most recent one will be todays live file.

Click each file to download them and save them to the folder for this month.

If you used the folder structure, we suggested then that first file 20221114.csv you would save to the folder

#### C:\Racing\JSHData\JSHAllData\JSHNov2022

Once saved you can use the Proform JSH importer to import this file by choosing the Single File Import option and then navigating to the correct folder and choosing the saved file.

#### Live Prices File

The file for today's racing on JSH website will be updated continually all day on their website when prices are logged and when they create their ratings etc

If you create systems around percentage movements or ranks of price movements or JSH ratings, then you will need to keep downloading and importing the daily file to update in Proform.

We also suggest that the next day you also download the previous days file and import again if you have not updated throughout the day so that you keep on top of importing historical data. You could of course just do this every few days or at the end of a month if required.

## Understanding the data

On the JSH website there is a user guide which can be found <u>HERE</u>.

#### JSH Prices in the Form Book

Live and historical JSH prices can be seen on the race card screen, horse form, prior form and post form screens in Proform, here is a screen shots of live race card prices and a horses form with historical prices.

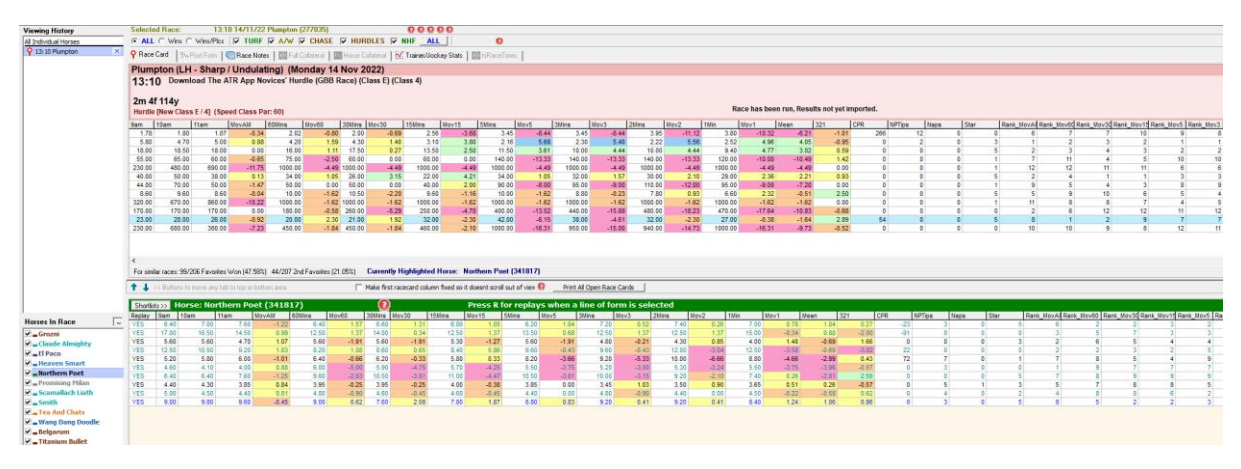

We have use the same colour coding JSH use on their live prices screen for percentage movments, which are

| Price movement greater than 5.00       | Price movement between 2.50 and 5.00 |
|----------------------------------------|--------------------------------------|
| Price movement between 0.01 and 2.49   | No price movement                    |
| Price movement between -0.01 and -2.49 | Price movement less than -2.49       |

NOTE: JSH show the percentage divided by 10

Example if they show 5.68 then this is 56.80% steam in price or -0.45 would be -4.5% drift. A positive percentage is a steam in price and negative is a drift in price.

## JSH Prices in the System Builder

There is a new tab in the system builder called JSH – Ratings & Prices.

| 2 | 🗓 Date 🛛 📿 Race 🗍 🖾 Cours    | e 🛛 🗟 Classifications 🗎 🛤 Ho | orse 🛛 🖑 Breedi | ng 📕 Horse 2                   | M P             | rice Movements   🖓 In                  | Running 🛛 🧰 |
|---|------------------------------|------------------------------|-----------------|--------------------------------|-----------------|----------------------------------------|-------------|
|   | Ratings (Speed & User)       | Presentations (Ratings)      | LTO Race        | EM RESULTS>                    | rse             | HIter Results     HITO Classifications | Prefere     |
| I | 1SH Prices                   |                              |                 | 1                              |                 |                                        |             |
| ľ |                              |                              |                 |                                |                 |                                        |             |
| l | JSH Fields by                | Rank 📀                       |                 | JSH Fields b                   | y Val           | ue                                     |             |
| l | CPR Ratings:                 |                              | CPR Ratings     | 5:                             |                 |                                        |             |
| l | Star Ratings:                |                              | Star Ratings    | 5:                             |                 |                                        |             |
| l | Newspaper Tips Ratings:      |                              | Newspaper       | Tips Ratings:                  |                 |                                        |             |
| l | Newspaper Naps Ratings:      |                              | Newspaper       | Naps Ratings:                  |                 |                                        |             |
| l | 9am to 11am Move Perc        |                              | 9am to 11ar     | m Move Perc                    |                 |                                        |             |
| l | 11am to 60min Move Perc      |                              | 11am to 60r     | min Move Perc                  |                 |                                        |             |
| l | 11am to 30min Move Perc      |                              | 11am to 30r     | min Move Perc                  |                 |                                        |             |
| l | 11am to 15min Move Perc      |                              | 11am to 15r     | min Move Perc                  |                 |                                        |             |
| l | 11am to 5min Move Perc       |                              | 11am to 5m      | in Move Perc                   |                 |                                        |             |
| l | 11am to 3min Move Perc       |                              | 11am to 3m      | in Move Perc                   |                 |                                        |             |
| l | 11am to 2min Move Perc       |                              | 11am to 2m      | in Move Perc                   |                 |                                        |             |
| l | 11am to 1min Move Perc       |                              | 11am to 1m      | in Move Perc                   |                 |                                        |             |
| l | 3min to 1min Move Perc (321) |                              | 3min to 1mir    | n Move Perc (321)              |                 |                                        |             |
| l | Mean Move Perc               |                              | Mean Move       | Perc                           |                 |                                        |             |
|   |                              |                              | NOTE            | : JSH show pero<br>Example 20% | centag<br>would | ges divided by 10<br>I be 2.0          |             |

In this tab you can query

- The ranks of the JSH Ratings
- The ranks of the percentage movements
- The values of the percentage movements

Check the JSH Tick Box to run System Builder Queries There is a JSH tick box in the system builder on the heading area

| orventatilptoir (Arm) - DREAL |                                | I I WE AND A PROVIDE TO THE PROVIDE TO THE PROVIDE TO T |                       |                            |         |
|-------------------------------|--------------------------------|----------------------------------------------------------------------------------------------------|-----------------------|----------------------------|---------|
| Reset Sys Vars (F2)           | SYSTEM LIST: {New System}      |                                                                                                    |                       | •                          | Repo    |
| Rur                           | n System (F5)                  | Save System (F8)                                                                                                    | Delete System (F11)   | Betfair Price Commission   | Repor   |
| Quick Days                    | 🗆 Current Month 👩              |                                                                                                    | Welcome Screen Update | C Betfair Estimate         | Temp R  |
| 🗓 Date 🛛 🖓 Race 🛛             | 互 Course 🛛 🗟 Classifications 🗎 | 📕 Horse 🛛 🖑 Breeding 📔                                                                                                    | Horse 2   🕍 Price Mo  | vements 🛛 🖓 In Running 🛛 💼 | Ratings |
| 🖳 Presentation                | Presentations (Ratings)        | SYSTEM RE                                                                                                    | SULTS> 🔰 🛱 F          | ilter Results 🔰 🚺 Prefe    | rences  |
| 🌖 Ratings (Speed & L          | Jser) 🕺 JSH - Ratings & Pric   | ces 🛛 😡 LTO Race 🗍 🤅                                                                                                    | 🖬 LTO Course 📔 🗟 I    | LTO Classifications   🏴 LT | 0 Horse |

If you want to output the P/L to the various JSH price points, then you need to check this box first.

If you use any field on the JSH Tab in System Builder, then the box will get auto checked when you run a System Query.

Here is the output to a query with the JSH tick box checked which will be at the end of the system builder returns area

| ; | 9am PL | 10am PL | 11am PL | 60m PL | 30m PL | 15m PL | 5m PL  | 3m PL  | 2m PL  | 1m PL  | Ī |
|---|--------|---------|---------|--------|--------|--------|--------|--------|--------|--------|---|
| i | -7.06  | -7.29   | -7.36   | -4.72  | -3.14  | -4.45  | -3.21  | -1.41  | -1.82  | -0.74  |   |
| ţ | 1.89   | 1.66    | -1.17   | -1.14  | -1.39  | -1.35  | -1.48  | -1.92  | -1.39  | -0.53  |   |
| i | -3.35  | -1.92   | -3.25   | -4.35  | -4.23  | -4.19  | -5.79  | -5.36  | -4.90  | -5.01  |   |
| I | 19.52  | 17.58   | 23.85   | 18.86  | 19.69  | 20.15  | 20.62  | 21.17  | 19.33  | 18.77  |   |
| I | -4.68  | -6.67   | -5.95   | -7.48  | -6.36  | -7.88  | -5.81  | -5.17  | -5.45  | -4.41  |   |
| ۱ | 1.25   | 1.78    | 1.31    | 4.68   | 3.56   | 2.68   | 2.94   | 3.45   | 3.08   | 4.07   |   |
| l | -25.75 | -33.76  | -28.22  | -16.94 | -22.32 | -22.94 | -23.25 | -21.35 | -19.86 | -20.65 |   |
| i | -16.43 | -17.87  | -17.28  | -19.90 | -19.61 | -19.65 | -19.56 | -18.23 | -18.09 | -17.94 |   |
| i | -9.74  | -10.67  | -9.82   | -9.62  | -9.71  | -10.98 | -10.34 | -10.31 | -11.20 | -12.53 |   |
| ł | -9.01  | -8.53   | -8.61   | -5.53  | -5.88  | -6.87  | -6.58  | -6.31  | -6.13  | -7.04  |   |
| ۱ | -6.90  | -7.74   | -9.38   | -7.93  | -7.95  | -8.44  | -8.13  | -8.20  | -8.46  | -9.53  |   |
| ŧ | -11.65 | -11.24  | -7.99   | -7.02  | -6.09  | -5.70  | -2.35  | -3.87  | -4.94  | -1.24  |   |
| ۱ | 5.87   | 6.13    | 8.34    | 11.84  | 12.50  | 11.78  | 12.53  | 11.48  | 10.98  | 10.32  |   |
| ł | 22.49  | 18.26   | 15.68   | 16.41  | 16.68  | 16.40  | 15.82  | 14.49  | 14.38  | 16.60  |   |
| I | -20.12 | -21.67  | -21.84  | -20.57 | -21.54 | -21.43 | -22.07 | -21.25 | -20.09 | -20.70 |   |
| i | -5.62  | -5.28   | -4.51   | -5.50  | -5.31  | -5.13  | -4.48  | -2.38  | -1.67  | -0.58  |   |
| ۱ | 16.09  | 13.42   | 8.50    | 10.79  | 7.87   | 8.63   | 7.99   | 8.65   | 7.30   | 5.44   |   |
| ł | 24.67  | 20.49   | 19.07   | 18.58  | 21.64  | 21.60  | 21.03  | 28.83  | 26.21  | 23.64  |   |
| ł | 12.02  | 10.48   | 8.22    | 4.82   | 2.49   | 0.16   | -1.16  | -0.93  | -1.11  | -2.14  |   |
| ۱ | 10.98  | 8.19    | 7.31    | 0.61   | -2.12  | -3.56  | -4.48  | -4.50  | -4.65  | -4.01  |   |
| i | -9.09  | -10.44  | -10.48  | -10.71 | -10.87 | -10.42 | -10.56 | -10.37 | -11.14 | -12.04 |   |
| I | 7.30   | 8.80    | 7.12    | 5.97   | 4.52   | 4.63   | 3.84   | 3.63   | 3.93   | 4.93   |   |
| ŧ | -11.14 | -11.49  | -11.74  | -11.33 | -11.27 | -11.61 | -11.24 | -10.99 | -11.00 | -10.14 |   |
| ۱ | -4.06  | -2.80   | -3.12   | -3.38  | -3.02  | -3.58  | -3.41  | -3.02  | -2.84  | -1.54  |   |
| I | 33.02  | 35.85   | 36.74   | 34.85  | 34.74  | 37.84  | 36.29  | 34.69  | 31.87  | 25.40  |   |
| ۱ | -2.51  | -3.09   | -1.48   | 2.25   | 3.88   | 1.12   | 0.85   | 1.43   | 2.99   | 3.99   |   |
| ł | 9.47   | 10.01   | 14.88   | 13.63  | 14.98  | 13.91  | 11.67  | 12.05  | 14.21  | 11.13  |   |
| ŧ | -21.30 | -21.09  | -22.05  | -23.92 | -24.31 | -24.25 | -24.01 | -24.30 | -24.36 | -23.39 |   |
| ł | -24.79 | -25.48  | -25.95  | -25.97 | -25.92 | -25.83 | -24.73 | -24.72 | -25.10 | -24.71 |   |
| i | 4.39   | 5.47    | 5.20    | 8.04   | 3.42   | 4.10   | 4.48   | 4.63   | 4.57   | 2.58   |   |

NOTE: The JSH prices are not adjusted for Non-Runners. This means the P/L at any given price point in a race that subsequently has a non-runner or withdrawal would have been the price before any exchange % reduction. Bear this in mind when looking at the P/L for systems.

## JSH in System Builder Preferences

You can add in lost of JSH fields for drill down or exporting using the system builder preferences screen. They are at the bottom of the page currently but will move up as new drill fields get added in future releases.

| I TO IR % Lower Than BSP |   | LTO In Running % Lower Than Betfair SP |
|--------------------------|---|----------------------------------------|
|                          |   | Going Adjustment                       |
| Bf0am                    |   | ISH Betfair Gam Drice                  |
| Bf10am                   |   | ISH Betfair 10am Drice                 |
| Pf11am                   |   | ISH Betfair 11am Brice                 |
| Pf0_11am_May             |   | ISH Operate 11pm Meyomont 9/           |
| Pf0_11am_Park            |   | JSH 9am to 11am Movement Back          |
|                          |   | JSH Sall to I fall Movement Rank       |
| DIOUIII                  |   | JSH betrain ou minute Price            |
|                          |   | JSH 60 minute to 11am Movement %       |
| BT60m_Rank               |   | JSH 60 minute to 11am Movement Rank    |
| BF30m                    |   | JSH Bettair 30 minute Price            |
| Br30m_Mov                |   | JSH 30 minute to 11am Movement %       |
| Bf30m_Rank               |   | JSH 30 minute to 11am Movement Rank    |
| Bf15m                    |   | JSH Betfair 15 minute Price            |
| ✓ Bf15m_Mov              |   | JSH 15 minute to 11am Movement %       |
| Bf15m_Rank               |   | JSH 15 minute to 11am Movement Rank    |
| Bf5m                     |   | JSH Betfair 5 minute Price             |
| ✓ Bf5m_Mov               |   | JSH 5 minute to 11am Movement %        |
| Bf5m_Rank                |   | JSH 5 minute to 11am Movement Rank     |
| Bf3m                     |   | JSH Betfair 3 minute Price             |
| ✓ Bf3m_Mov               |   | JSH 3 minute to 11am Movement %        |
| Bf3m_Rank                |   | JSH 3 minute to 11am Movement Rank     |
| Bf2m                     |   | JSH Betfair 2 minute Price             |
| ✓ Bf2m_Mov               |   | JSH 2 minute to 11am Movement %        |
| Bf2m_Rank                |   | JSH 2 minute to 11am Movement Rank     |
| Bf1m                     |   | JSH Betfair 1 minute Price             |
| ✓ Bf1m_Mov               |   | JSH 1 minute to 11am Movement %        |
| Bf1m_Rank                |   | JSH 1 minute to 11am Movement Rank     |
| ✓ BfMean_Mov             |   | JSH Mean Movement %                    |
| BfMean_Rank              |   | JSH Mean Movement Rank                 |
| ✓ BfThree2One_Mov        |   | JSH 3 minutes to 1 minute %            |
| BfThree2One_Rank         |   | JSH 3 minutes to 1 minute Rank         |
| ✓ CPR                    |   | Cherry Picked Rating                   |
| CPR_Rank                 |   | Cherry Picked Rating Rank              |
| ✓ NPTips                 |   | Newspaper Tips                         |
| NPTips_Rank              |   | Newspaper Tips_Rank                    |
| ✓ Star                   |   | Star Rating                            |
| Star_Rank                |   | Star Rating Rank                       |
| ✓ Naps                   |   | Naps Rating                            |
| Naps_Rank                |   | Naps Rating Rank                       |
|                          | × |                                        |

#### JSH Data in the Exporter

JSH Data is in column three in the exporter, towards the bottom

☐ JSH Betfair 9am Price JSH Betfair 10am Price JSH Betfair 11am Price JSH 9am to 11am Movement % JSH 9am to 11am Movement Rank JSH Betfair 60 minute Price JSH 60 minute to 11am Movement % JSH 60 minute to 11am Movement %
 ISH Retfer 20 minute to 11am Movement Rank JSH Betfair 30 minute Price JSH 30 minute to 11am Movement % JSH 30 minute to 11am Movement Rank JSH Betfair 15 minute Price JSH 15 minute to 11am Movement % JSH 15 minute to 11am Movement Rank JSH Betfair 5 minute Price JSH 5 minute to 11am Movement % JSH 5 minute to 11am Movement Rank JSH Betfair 3 minute Price JSH 3 minute to 11am Movement % JSH 3 minute to 11am Movement Rank JSH Betfair 2 minute Price JSH 2 minute to 11am Movement % JSH 2 minute to 11am Movement Rank JSH Betfair 1 minute Price JSH 1 minute to 11am Movement % JSH 1 minute to 11am Movement Rank JSH Mean Movement % JSH Mean Movement Rank JSH 3 minutes to 1 minute % JSH 3 minutes to 1 minute Rank Cherry Picked Rating Cherry Picked Rating Rank Newspaper Tips Newspaper Tips Rank Star Rating Star Rating Rank Naps Rating Rank

## Form Book Filters

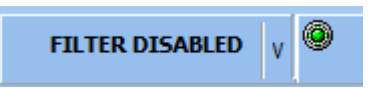

GA has been added to the form book main filters screen on the race related filters tab.

| Form Filters                                                                 |                                                                                                    |                                                                                                    |                                                                                                    |                                                                                                    |                                                                                                    |
|------------------------------------------------------------------------------|----------------------------------------------------------------------------------------------------|----------------------------------------------------------------------------------------------------|----------------------------------------------------------------------------------------------------|----------------------------------------------------------------------------------------------------|----------------------------------------------------------------------------------------------------|
| 📙 Save 🛛 👘 Delete 🛛 🎦 Clear                                                  |                                                                                                    |                                                                                                    |                                                                                                    |                                                                                                    |                                                                                                    |
| Saved Filters BOTTOMLESS JUMPS -10 or worse GA GOD GA EAVY GA SOFT and HEAVY | Strict Filters Race Related Filters Race Related Filters Race Related Classifications Maiden Maiden Maiden Classified Selling Classified Nursery Classified Auction Auction Appendice                                                    | ed Filters (Cont) Runner Rel<br>Class Of<br>V A<br>V B<br>V D<br>V D<br>V C<br>V C<br>V S<br>G<br>V H                                                                                                    | lated Filters Form Dat<br>fficial Going<br>2 Heavy<br>2 Slow<br>2 Soft<br>3 Good To Sol<br>2 Good To Sol<br>2 Good To Firr<br>2 Good To Firr<br>2 Fast<br>2 Firm | e Filters Ratin<br>Actual Going<br>V Heavy<br>Soft<br>Soft<br>Good To Sol<br>V Good<br>V Good<br>V GOOD<br>V GOOD<br>V GOOD<br>V GOOD<br>V GOOD<br>V GOOD<br>V GOOD<br>V GOOD<br>V GOOD<br>V GOOD<br>V GOOD | gs Related<br>Distance in yards from and to<br>to<br>Most common distances<br>Sf = 1100 yards<br>6f = 1320 yards<br>7f = 1540 yards<br>1m = 1760 yards<br>1m 2f = 2200 yards                                                                                   |
|                                                                              | Amateur     Conditional Jockeys     Rated Stakes     Fillies     Mares     Juvenile     Median     Showcase     European Breeders Fund     Group 1     Group 1     Grade 1     Grade 2     Grade 3     Listed     Hurdle     MHF     WHF | Going Adjustment<br>JUMPS and FLAT TURF<br>-15.0 or worse Extre<br>-12.0 to -14.99 Botto<br>-5.5 to -11.99 Extre<br>-8.0 to -9.49 Very<br>-6.5 to -7.99 Heavy<br>-6.5 to -4.99 Soft<br>-1.0 to -3.49 Good<br>+2.01 to +2.99 Good<br>+3.0 or higher Firm | to to to Soft 3.00 to Firm                                                                                                    | V Hard                                                                                                    | Im 4f = 2640 yards<br>Im 6f = 3080 yards<br>2m = 3520 yards<br>2m 2f = 3560 yards<br>2m 4f = 4400 yards<br>3m = 5280 yards<br>3m 2f = 6160 yards<br>3m 4f = 6160 yards<br>3m 5f = 6380 yards<br>4m 2f = 7040 yards<br>4m 2f = 7040 yards<br>4m 4f = 7920 yards |
|                                                                              |                                                                                                    |                                                                                                    |                                                                                                    |                                                                                                    | <u>O</u> k <u>C</u> ancel                                                                                                    |

This means you can create any number of filters to quickly filter form in the form book using GA's.

To refresh yourself on how filters work visit this <u>help link</u>.

We have also changed the distance filters to yards on the same screen. This is because the old method contains a bug when new distances were introduced which meant filters kept breaking.

By using yards instead this fixes that issue.

NOTE: Any existing filters you have setup will need to be opened and re-saved for them to work.

#### Today's Runners Screen

Added new fields for classnum, date and time split out, distance in yards and jockey claim to both quick and slow today's runners screen.

#### Auto Non-Runners

If non-runner tool is running in auto mode, then it will check that it is on today's date before processing the non-runners.

This will mean that if Proform is left running 24/7 then the first check after midnight will roll the auto non-runner tools date forward to the new day.

#### Welcome Screen

Made horse watcher on welcome screen sizeable and added a new field so you can order by day, course, time, and you can now right click to see notes.

| System 27 - DTR - (To  | p on LTO Speed an                | d Top on Power Rat | ing) (EP) (#27) (3SEVEN SYSTEMS)                 | 14/11/2022                                                                                                    | 14:00      | Exeter  |         | 1            | 3 Timef    | oratune           | Paul Nicholls | Harry ( |
|------------------------|----------------------------------|--------------------|--------------------------------------------------|----------------------------------------------------------------------------------------------------|------------|---------|---------|--------------|------------|-------------------|---------------|---------|
| "System 27 - DTR - (To | 14/11/2022                       | 14:40              | Plumpt                                           | on                                                                                                    |            | 1 Geric | o Ville | Chris Gordon | Tom Ca     |                   |               |         |
| System 27 - DTR - (To  | ing) (EP) (#27) (3SEVEN SYSTEMS) | 15/11/2022         | 14:52                                            | Faken                                                                                                    | nam        |         | 1 Maria | Magdalena    | Alex Hales | Ciaran            |               |         |
|                        |                                  |                    |                                                  |                                                                                                    |            |         |         |              |            |                   |               |         |
| 🕖 The followir         | ıg horses are                    | running toda       | y or tomorrow, and you have aske                 | d to be no                                                                                                    | tified o   | f this  |         |              |            |                   |               |         |
| Horse                  | Date                             | Course             | Race                                             |                                                                                                    |            |         | Odds    | Racing       |            | Engaged           |               |         |
| McFabulous             | 14/11/22 13:30                   | Exeter             | RGB Building Supplies Adier Rayner Novices' Chas | e (GBB Race) (                                                                                                  | Class C)   |         |         | Today        |            | Today - Exeter -  | 13:30:00      |         |
| Camprond               | 14/11/22 13:30                   | Exeter             | RGB Building Supplies Adier Rayner Novices' Chas | e (GBB Race) (                                                                                                  | Class C)   |         |         | <b>Today</b> |            | !Today - Exeter - | 13:30:00      |         |
| Masters Legacy         | 14/11/22 15:00                   | Exeter             | Ginsters Peppered Stake Novices' Limited Handica | p Chase (GBB F                                                                                                  | Race) (Cla | iss C)  |         | <b>Today</b> |            | !Today - Exeter - | 15:00:00      |         |
| Hidden Heroics         | 14/11/22 15:00                   | Exeter             | Ginsters Peppered Stake Novices' Limited Handica | p Chase (GBB F                                                                                                  | Race) (Cla | iss C)  |         | <b>Today</b> |            | !Today - Exeter - | 15:00:00      |         |
| Mr Glass               | 14/11/22 15:00                   | Exeter             | Ginsters Peppered Stake Novices' Limited Handica | p Chase (GBB F                                                                                                  | Race) (Cla | iss C)  |         | <b>Today</b> |            | !Today - Exeter - | 15:00:00      |         |
| Sacre Pierre           | 14/11/22 15:50                   | Leicester          | Next Meeting At LeicesterRaces Sunday 27th Nove  | t Meeting At LeicesterRaces Sunday 27th November Handicap Hurdle (Class E) [Today !Today - Leicester - 15:50:00 |            |         |         |              |            |                   |               |         |
| Darebin                | 14/11/22 14:10                   | Plumpton           | Follow AtTheRaces On Twitter Handicap Chase (C   | lass E)                                                                                                    |            |         |         | Today        |            | Today - Plumpto   | n - 14:10:00  |         |
| Beaufort West          | 14/11/22 15:40                   | Plumpton           | Ultimate Jumps Guide On attheraces com/jumps Ha  | ndican Hurdle (                                                                                                 | Class G)   |         |         | Today        |            | Today - Plumoto   | n - 15:40:00  |         |

#### Bangor

Fixed Bangor going changes

#### How the race worked out

How the race worked out was counting the horse clicked in the runs total and should not have been. This is now fixed.

| How the race worked out (ALL RUNS)                                                                               |                                                                                           |  |  |  |  |  |  |
|----------------------------------------------------------------------------------------------------|-------------------------------------------------------------------------------------------|--|--|--|--|--|--|
| Masters Legacy 09/10/2                                                                                           | 2021 13:50:00 Chepstow                                                                    |  |  |  |  |  |  |
| Runs: 43                                                                                                    | Expected Winners: 7.79                                                                    |  |  |  |  |  |  |
| Wins: 6 (SR 13.95%)<br>Class+: 1                                                                                 | A/E Index: 0.77                                                                           |  |  |  |  |  |  |
| Plcs: 6 (SR 13.95%)                                                                                              | Top 5 Winning SF's: 88, 83, 74, 71, 69                                                    |  |  |  |  |  |  |
| Unpl: 31                                                                                                    | Top 5 Winning OR's: 160, 135, 133, 132, 12<br>Does not include the figures for this horse |  |  |  |  |  |  |
| N RUNNING COMMENTS<br>owards rear, hit 3rd, ridden and headway after 2 out, fourth jumping last, ran on strongly |                                                                                           |  |  |  |  |  |  |
|                                                                                                    | <b>~</b>                                                                                  |  |  |  |  |  |  |
| 🔽 Stay on Top 🗌 Next Time O                                                                                      | ut Only Click to Close                                                                    |  |  |  |  |  |  |

#### Decs date Queries

Changed dec date query to not take an extra day off before calculating backwards because 14 days back was 15 days back and should not have been

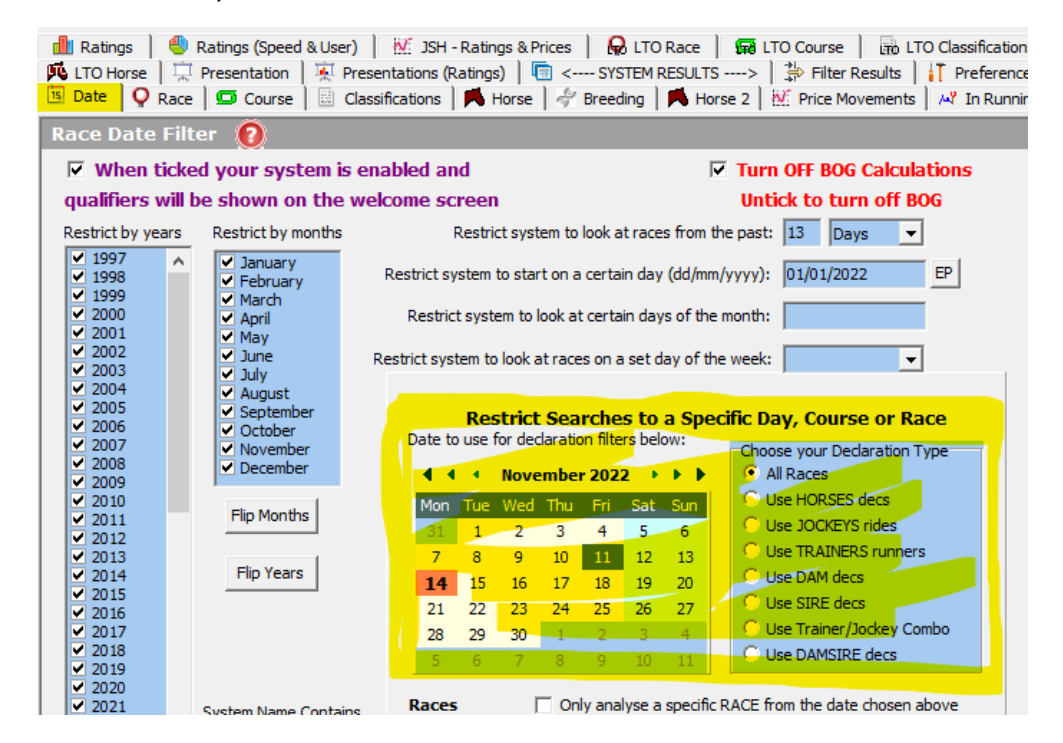

#### Horse Perf Screen

Added trainer 5, 10, 15, 20, 25, 30 day, 1, 2, 3, 4, 5-yearand comparisons of days to 2 years PRB and PRB<sup>2</sup> to horse perf screen.

Added second horse name, horse\_1.

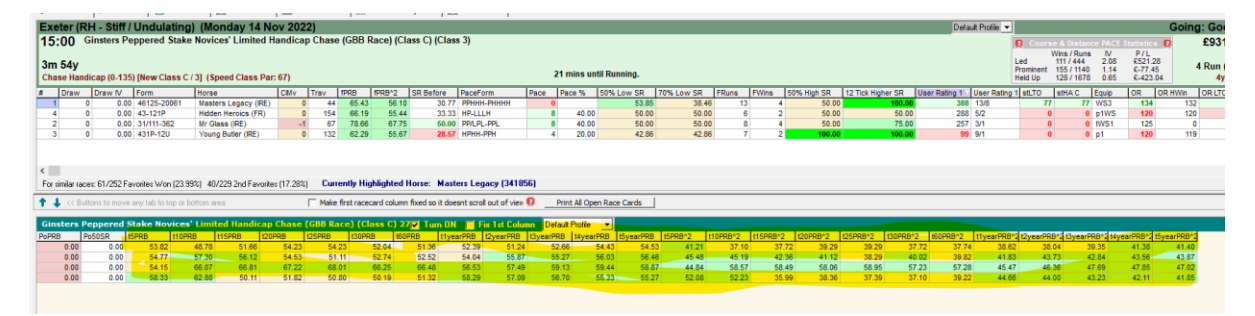

#### Exporter

Lots of fields added to exporter for the JSH prices and PRB fields.

NOTE: There are still more to add regarding PRB and many other fields still to add in future releases.

#### Calendar Screen

Added winner, winners speed rating, official going, GA and actual going to calendar screen.

| Races on S | 5at 12 Nover | mber 2022 (2 | days ago) 🌘 |                                                                                                    |            |       |          |           |          |        |                   |                |                |       |              |
|------------|--------------|--------------|-------------|----------------------------------------------------------------------------------------------------|------------|-------|----------|-----------|----------|--------|-------------------|----------------|----------------|-------|--------------|
| Time       | Runners      | RaceType     | Course      | Race                                                                                                    | Distance   | Class | Prize    | New Class | Qual     | Replay | Winner            | Speed Rating V | Official_Going | GA    | Actual_Going |
| 15:10      | 11           | A/W          | Lingfield   | BetUK Churchill Stakes (Listed) (Class A)                                                                       | 1m 2f      | A     | 24385.00 | 1         | 3yo+     | YES    | Missed The Cut    | 89             | Standard       | -0.29 | Slow         |
| 14:20      | 14           | Chase        | Cheltenham  | 🛕 🐶 Paddy Power Gold Cup Handicap Chase (Premier Handicap) (GBB Race) (Class                                    | 2m 4f 44y  | A     | 90032.00 | 1         | 4yo+,160 | YES    | Ga Law            | 85             | Good           | 0.67  | Good         |
| 13:45      | 6            | Chase        | Cheltenham  | 🚸 From The Horses Mouth Podcast Arkle Challenge Trophy Trial Novices' Chase (Grad                               | 1m 7f 199y | A     | 29614.00 | 1         | 4yo+     | YES    | Banbridge         | 84             | Good           | 0.67  | Good         |
| 16:05      | 16           | NHF          | Cheltenham  | 🚸 Stirrups Restaurant And Cocktail Bar Evesham Mares' Open NH Flat Race (Listed) (                              | 2m 87y     | A     | 14238.00 | 1         | 4-6yo    | YES    | Queens Gamble     | 79             | Good           | 1.14  | Good         |
| 14:40      | 12           | Chase        | Naas        | Mongey Communications Beginners Chase (Class E)                                                                 | 2m 4f      | E     | 7800.00  | 4         | 4yo+     | YES    | Three Stripe Life | 79             | Soft           | -3.01 | Good To Soft |
| 13:18      | 12           | Hurdle       | Wetherby    | Slingsby Gin Peak Cap & Pearls Handicap Hurdle (Class C)                                                        | 2m 3f 154y | С     | 5609.00  | 3         | 3yo+,135 | YES    | Iroko             | 78             | Good           | 2.18  | Good To Firm |
| 14:35      | 9            | A/W          | Lingfield   | BetUK Golden Rose Stakes (Listed) (Class A)                                                                     | 6f 1y      | A     | 24385.00 | 1         | 3yo+     | YES    | Summerghand       | 78             | Standard       | -0.29 | Slow         |
| 15:30      | 10           | Hurdle       | Cheltenham  | A Paddy Power Feel Like A Favourite Intermediate Handicap Hurdle (Class C)                                      | 2m 5f      | С     | 13288.00 | 3         | 3yo+,135 | YES    | Unanswered        | 77             | Good           | 1.14  | Good         |
| 11:50      | 25           | Hurdle       | Naas        | \land Cavan Developments Home Builders Supporting St Marys GAA Maiden Hurdle (Clas                              | 2m         | E     | 7501.00  | 4         | 5yo+     | YES    | Ashroe Diamond    | 74             | Soft           | -1.80 | Good To Soft |
| 12:43      | 5            | Chase        | Wetherby    | A racingty.com/freetrial Novices' Limited Handicap Chase (GBB Race) (Class C)                                   | 1m 7f 36y  | C     | 6862.00  | 3         | 4yo+,135 | YES    | Notiongtilimay    | 73             | Good           | 2.52  | Good To Firm |
| 14:00      | 9            | A/W          | Lingfield   | A 🐺 Spreadex Sports First Goalscorer Insurance Handicap (Class B)                                               | 1m 1y      | в     | 10468.00 | 2         | 3yo+,105 | YES    | Excel Power       | 72             | Standard       | -0.29 | Slow         |
| 14:55      | 12           | Hurdle       | Cheltenham  | A 🐺 Paddy Power Games Handicap Hurdle (GBB Race) (Class B)                                                      | 2m 7f 208y | в     | 15609.00 | 2         | 4yo+,145 | YES    | Annual Invictus   | 72             | Good           | 1.14  | Good         |
| 13:53      | 10           | Chase        | Wetherby    | A Grahame Suttle & Steve Currer, Racing Forever Handicap Chase (Class C)                                        | 2m 3f 85y  | C     | 6862.00  | 3         | 4yo+,140 | YES    | Karl Philippe     | 71             | Good           | 2.52  | Good To Firm |
| 14:28      | 5            | Hurdle       | Wetherby    | 4 All Steels Trading Introductory Hurdle (GBB Race) (Class B)                                                   | 2m         | В     | 11981.00 | 2         | 4yo+     | YES    | Throne Hall       | 71             | Good           | 2.18  | Good To Firm |
| ×          |              |              |             | ia e construction de la comme construction de la comme de la comme de la comme de la comme de la comme de la co |            | -     |          |           |          |        |                   |                |                |       |              |

#### Importers Screen

New importers screen which will hold all the various importers that can be used in the Proform.

| Welcome                         | orters 🔟                                                                                                    |
|---------------------------------|----------------------------------------------------------------------------------------------------|
| 14 November                     | JSH Price Importer   Notes Importer   Notes Exporter   Power Ratings Importer   User Rating 1 Importer   User Rating 2 Importer   User Rating 3 Import                                                                                                    |
| Bank: £0.00<br>Liability: £0.00 | Base Folder Name C:\Racing\JSHData\JSHAllData\<br>Enter the full path name where you extracted the JSH files. This folder should contain a folder for each year and month                                                                                                    |
| Calendar                        | formatted like this JSH <mmm><yyyy> i.e. JSHJul2021. In each month/year folder should be the daily csv files formatted<br/>like this yyyymmdd.csv i.e. 20210731.csv. This folder and file layout is the default extraction layout from the files JSH<br/>provide.</yyyy></mmm> |
| Horse Watcher 🔞                 | Start Year 2022 End Year 2022 Start Month 01 End Month 12                                                                                                    |
| Draw Stats                      | Enter the years and months to import. You can set the start and end for both, which allos you to import 1 month, a full year or everything!                                                                                                    |
| Yesterdays Run'rs               | Progress 0 0 0 Single File Import                                                                                                    |
| Todays Run'rs 🔞                 |                                                                                                    |
| M Tomorrows Run'rs              |                                                                                                    |
| 🕸 Preferences                   |                                                                                                    |
| 🤣 Update Data                   | ×                                                                                                    |
| 🏠 Proform Website               |                                                                                                    |
| 🕐 Help                          |                                                                                                    |
| 🐝 System Builder                |                                                                                                    |
| i Backup/Restre 🤨               |                                                                                                    |
| 🦟 Non-Runners 🧕                 |                                                                                                    |
| Notifications 🔞                 |                                                                                                    |
| Build Lists                     |                                                                                                    |
| Importers                       |                                                                                                    |

*NOTE: We have currently only added the JSH Price Importer, but tabs are ready for the rest to be added in future releases.*